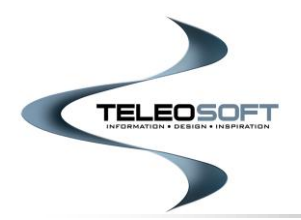

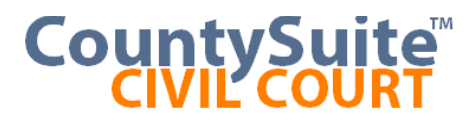

# **E-Services Registration User Guide**

### Version 1.0

#### **Home Page**

| York County Civil Court                                                                           |                                                                                                   |                                                                         |        |
|---------------------------------------------------------------------------------------------------|---------------------------------------------------------------------------------------------------|-------------------------------------------------------------------------|--------|
| Welcome, Guest 🔺 Home                                                                             |                                                                                                   |                                                                         | Help 👻 |
|                                                                                                   | E-Services Porta                                                                                  | al                                                                      |        |
| If you are                                                                                        | a first-time visitor to the site and want to submit one or<br>Please review the User Guides in th | more filings, please be sure to <b>Register</b> first.<br>he help menu. |        |
| Civil Case Search                                                                                 | Click here for up-to-date information on Civil Court cases.                                       | Welcome                                                                 |        |
| Civil Court Office                                                                                | Click here for the Prothonotary home page.                                                        | Username                                                                |        |
|                                                                                                   |                                                                                                   | Password                                                                |        |
|                                                                                                   |                                                                                                   | Log in                                                                  |        |
|                                                                                                   |                                                                                                   | Forgot Password?<br>Register User                                       |        |
|                                                                                                   |                                                                                                   |                                                                         |        |
|                                                                                                   |                                                                                                   |                                                                         |        |
|                                                                                                   |                                                                                                   |                                                                         |        |
|                                                                                                   |                                                                                                   |                                                                         |        |
| Privacy Policy   Conditions of Use   Accessibility Polic<br>© CountySuite Portal, Teleosoft, Inc. | Ŷ                                                                                                 |                                                                         |        |

Welcome to the York County Prothonotary's E-Services Portal!

If you are a first-time visitor to this site, you will need to register as a new user which is required to electronically submit Filings in the Prothonotary's office. Please click the Register link. The instructions below will walk you through the Registration process.

If you are an existing user, please login with your User Name and Password using the form on the right side of the page.

It is not necessary to register as a user to access the Civil Case Search page, or to visit the Civil Court (Prothonotary) Office page. Simply click on the buttons to be taken to those sites.

#### **Register User Page**

| York                  | county Civil Court                                                                                                    |        |
|-----------------------|----------------------------------------------------------------------------------------------------|--------|
| Welcome, Gues         | t 🛉 Home                                                                                                    | Help 👻 |
|                       | Register User                                                                                                    |        |
|                       | Please choose the type of account you are creating                                                                                                    |        |
| If<br>yo              | you are not an attorney or law firm, click <b>Individual / Business</b> to register with ur own name. This option includes filing on behalf of a business. If you are filing as an attorney or law firm representing a client, click <b>Attorney</b> to register with the name of the firm.                                                                                                    |        |
|                       | Individual / Business Attorney                                                                                                    |        |
|                       |                                                                                                    |        |
|                       |                                                                                                    |        |
|                       |                                                                                                    |        |
| Deixe au Delieu I Con |                                                                                                    |        |
| © CountySuite Porta   | It release function of the second second sec |        |

1. The Registration process begins by selecting the type of account you are creating. If you are registering as an attorney, you will be required to enter additional information related to your Bar Number. Attorney's should register individually and not register as a business using their firm name.

| int you are creating                                                                                                   |
|----------------------------------------------------------------------------------------------------|
| w are filing as an attorney or law firm representing a client, click <b>Attorney</b> to register the name of the firm. |
| Attorney                                                                                                    |
| in<br>ou<br>tł                                                                                                    |

2. You will be required to accept the Terms & Conditions of the site. Please read the information contained in the linked pages and confirm your acceptance by checking the box and clicking Accept.

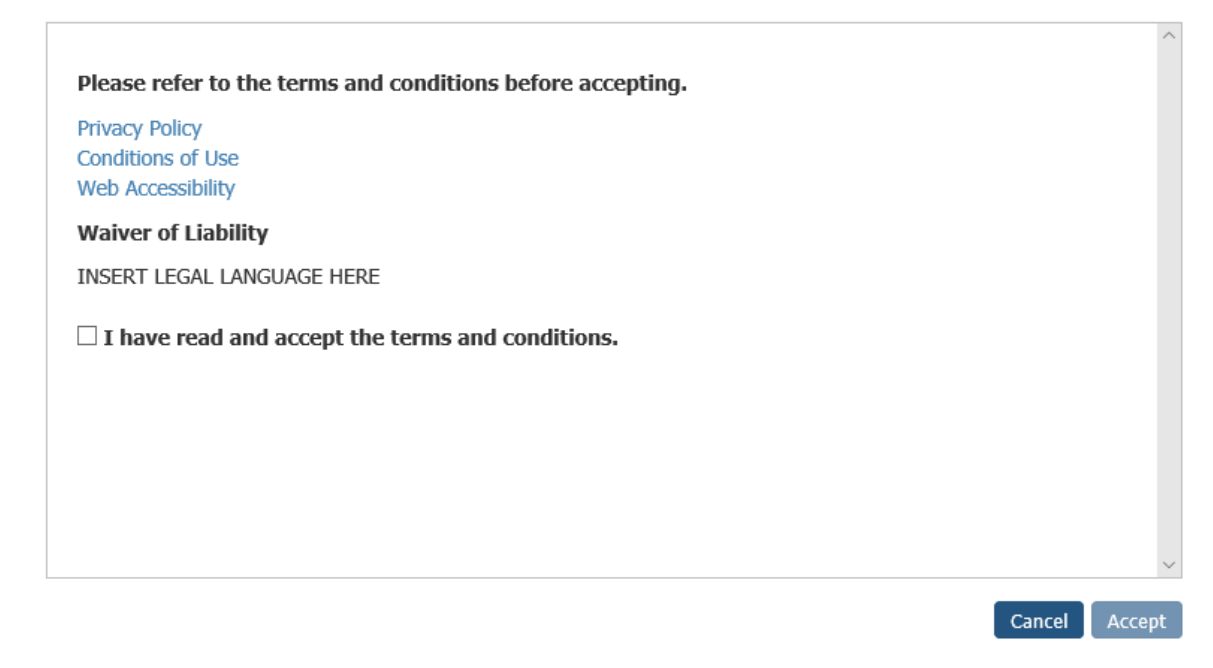

3. Next, complete this form with information about yourself. Your Last Name/Business Name and email are required.

| Information             |             |         |
|-------------------------|-------------|---------|
| Last Name/Business Name | *           | Email * |
| First Name              | Middle Name |         |

4. If you are an attorney, you will next enter information about your Attorney type, and Registration / Expiration dates related to your State License and Bar Number.

| Attorney Information |   |                     |         |                       |
|----------------------|---|---------------------|---------|-----------------------|
| Type *               |   | Registration Date * |         | Attorney Bar Number * |
| Domestic             | T |                     |         |                       |
|                      |   | Expiration Date *   |         | State License *       |
|                      |   |                     | <b></b> | CA v                  |
|                      |   |                     |         |                       |

5. Next, enter your Billing and Mailing address information. If both addresses are the same, select the checkbox "Use Billing Address" to copy your information to the Mailing Address fields. Unchecking this box does not clear the Mailing Address fields, but it will make them editable so that you can make changes to the Mailing Address.

| Address Information |                |               |                     |                 |               |
|---------------------|----------------|---------------|---------------------|-----------------|---------------|
| В                   | illina Address |               |                     | Mailing Address |               |
|                     | 5              |               | Use Billing Address | 5               |               |
| Address 1 *         |                |               | Address 1 *         |                 |               |
|                     |                |               |                     |                 |               |
| Address 2           |                |               | Address 2           |                 |               |
|                     |                |               |                     |                 |               |
| City *              | State *        | Postal Code * | City *              | State *         | Postal Code * |
|                     | CA 🔻           |               |                     | CA 🔻            |               |

6. Next, create your Username and Password, select two Secret Questions and answers (something the Civil Court can use to uniquely identify you should you lose access to your account). Please record the questions and answers you picked in a secure location. If your selected Username and/or email address has already been used, you will be prompted to select another name and/or email.

| Security Log in Information                                                                                     |                                                                |
|----------------------------------------------------------------------------------------------------|----------------------------------------------------------------|
| Username *                                                                                                    | Secret Question #1 *                                           |
|                                                                                                    | What was the last name of your favorite teacher? $\hfill \lor$ |
| Password *                                                                                                    | Secret Answer #1 *                                             |
| Confirm password *                                                                                              | Secret Question #2 *                                           |
|                                                                                                    | What was the last name of your favorite teacher? $\hfill \lor$ |
| * Passwords must be at least 8 characters long and contain 1 upper, 1 lower, 1 numeric and 1 special character. | Secret Answer #2 *                                             |
| Review and Comp                                                                                                 | blete Registration >                                           |

7. Next you will be prompted to confirm your Registration by reviewing all the information that was entered. This information can be printed if you wish to save it for your records.

| Confirm Registration.<br>Create a new account. |                                                  |
|------------------------------------------------|--------------------------------------------------|
| First Name                                     |                                                  |
| Middle Name                                    | ٠                                                |
| Last Name/Company Name                         |                                                  |
| Email                                          |                                                  |
| Driver License #                               |                                                  |
| Username                                       |                                                  |
| Secret Question #1                             | What was the name of your favorite pet?          |
| Secret Question #2                             | What was the last name of your favorite teacher? |
| Business Address                               | 1700 7th Ave Suite 150                           |
| Mailing Address                                | 1700 7th Ave Suite 150                           |
| Cancel Registration Edit Print View            | Submit Registration                              |

8. Upon confirmation, you will be sent an email which contains a link that must be clicked in order to confirm your email address.

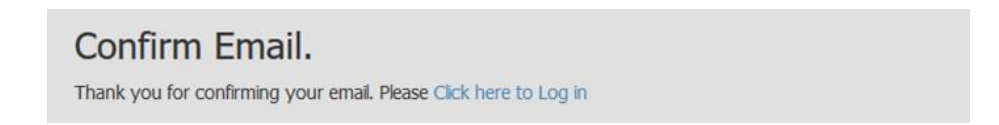

9. When your Registration is confirmed a link is provided to take you to the login page. You can also login from the Home page at any time.

|                                             |                        | Log in |                                                                                                    |
|---------------------------------------------|------------------------|--------|----------------------------------------------------------------------------------------------------|
| User Name<br>Password *                     |                        |        | Thank you for registering<br>You must confirm your registration via the email that was<br>sent before you can submit any filings. |
|                                             | Remember me?<br>Log in |        |                                                                                                    |
| Register if you don't h<br>Forgot Password? | ave a local account.   |        |                                                                                                    |

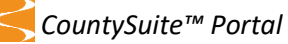

#### **My Filings Page**

|                                 | York Co                      | unty Civ                | ril Court           |         |         |         |          |          |                      |                  |            |
|---------------------------------|------------------------------|-------------------------|---------------------|---------|---------|---------|----------|----------|----------------------|------------------|------------|
| Welcome                         | , Adam                       | 🔺 Hon                   | ne                  |         |         |         |          |          | Account <del>~</del> | Help 👻           | 📜 Cart (0) |
|                                 |                              |                         |                     |         | My Fi   | lings   |          |          |                      |                  |            |
|                                 | Past 30 D                    | Days                    | ¥                   |         |         |         |          |          |                      | New Civil Filing | 1          |
|                                 | Filing Da                    | ate                     | Filing Order Number | Status  | Amount  | Pending | Accepted | Rejected | Resubmitted          |                  |            |
|                                 | 6/18/2019                    | 9                       | O1900002            | PENDING | \$65.85 | 1       | 0        | 0        | 0                    | View             |            |
|                                 |                              |                         |                     |         |         |         |          |          |                      |                  |            |
|                                 |                              |                         |                     |         |         |         |          |          |                      |                  |            |
|                                 |                              |                         |                     |         |         |         |          |          |                      |                  |            |
|                                 |                              |                         |                     |         |         |         |          |          |                      |                  |            |
|                                 |                              |                         |                     |         |         |         |          |          |                      |                  |            |
| Privacy Policy<br>© CountySuite | Conditions<br>e Portal, Tele | of Use   Adeosoft, Inc. | cessibility Policy  |         |         |         |          |          |                      |                  |            |

Whenever you login to the E-Services Portal, you will be taken to this page as your default "landing" page. This page shows the history of all the Filing Orders that you have submitted filtered by the selected date range in the upper-left corner of the list.

If this is the first time you have logged in, you will be prompted to Manage your registration details by adding Payment Information. Until a valid Payment Method is associated with your account, you will not be able to submit filings to the Civil Court (unless applying for IFP status). See the Manage Registration instructions below for more details.

|               |                                      |                    | My Fili | ngs     |          |          |             |  |
|---------------|--------------------------------------|--------------------|---------|---------|----------|----------|-------------|--|
| NOTE: A payme | ent method must be added using the N | lanage page before | filing. |         |          |          |             |  |
| Past 30 Days  | •                                    |                    |         |         |          |          |             |  |
| Filing Date   | Filing Order Number                  | Status             | Amount  | Pending | Accepted | Rejected | Resubmitted |  |
|               |                                      |                    |         |         |          |          |             |  |

Once a valid Payment Method has been entered, a new button will appear on the top-right side of the Order List called "New Civil Filing". See the Filing User Guide under the Help menu for more details on the Filing process.

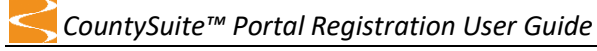

#### Manage Account Page

| Adam 🛖 Home         |                 |                            |                        |                                                                                     |                            | Account -  | Help 👻                |
|---------------------|-----------------|----------------------------|------------------------|-------------------------------------------------------------------------------------|----------------------------|------------|-----------------------|
|                     |                 |                            | Manage                 | Account                                                                             |                            |            |                       |
|                     |                 |                            |                        |                                                                                     |                            |            |                       |
| Information         |                 |                            |                        |                                                                                     |                            |            | Si                    |
| Last name/Company   | Name *          |                            |                        | Driver License #                                                                    |                            |            |                       |
| Sweeney             |                 |                            |                        | 258784585                                                                           |                            |            |                       |
| First name          |                 | Middle name                |                        | Email *                                                                             |                            |            |                       |
| Adam                |                 | М                          |                        | adam.sweeney@gmail.com                                                              |                            |            |                       |
|                     |                 |                            |                        | Alias(es)                                                                           |                            |            |                       |
|                     |                 |                            |                        | add alias                                                                           |                            |            |                       |
| Address Informati   | on              |                            |                        |                                                                                     |                            |            |                       |
| Address Informati   | on<br>Billing / | Address                    |                        | 1                                                                                   | Mailing Address            | 5          |                       |
| Address Informati   | on<br>Billing / | Address                    |                        | ☑ Use Billing Address                                                               | Mailing Addres             | 5          |                       |
| Address Informati   | on<br>Billing / | Address                    |                        | ✓ Use Billing Address<br>Address 1 *                                                | Mailing Address            | 5          |                       |
| Address Information | on<br>Billing / | Address                    |                        | ✓ Use Billing Address<br>Address 1 *<br>2763 W drive                                | Mailing Addres             | 5          |                       |
| Address Information | on<br>Billing / | Address                    |                        | Use Billing Address<br>Address 1 *<br>2763 W drive<br>Address 2                     | Mailing Addres             | 5          |                       |
| Address Information | on<br>Billing / | Address<br>state *         | Postal Code *          | Use Billing Address<br>Address 1 *<br>2763 W drive<br>Address 2<br>City *           | Mailing Address<br>state * | 5          | ustal Code *          |
| Address Information | on<br>Billing / | Address<br>State *         | Postal Code *          | ✓ Use Billing Address<br>Address 1 *<br>2763 W drive<br>Address 2<br>City *<br>York | Mailing Address<br>State * | 5<br>PC    | stal Code *           |
| Address Information | on<br>Billing / | Address<br>State *<br>PA • | Postal Code *<br>17404 | ✓ Use Billing Address<br>Address 1 *<br>2763 W drive<br>Address 2<br>City *<br>York | Mailing Address<br>State * | 5<br>Pe    | stal Code *<br>17404  |
| Address Information | on<br>Billing / | Address<br>State *<br>PA v | Postal Code * 17404    | Use Billing Address<br>Address 1 *<br>2763 W drive<br>Address 2<br>City *<br>York   | Mailing Address<br>State * | 5<br>• • • | istal Code *<br>17404 |

The Manage Account page allows you to update information about yourself such as your name, email, address, or login information. Keep in mind, your username and email must still be unique, or you will be prompted to make another choice. If you do change your email address on file you will be required to confirm the new email address by clicking the link in the confirmation email.

The primary new section on this page is the area for entering Payment Information. This allows you to enter one or more Payment Methods which can be used to process filing fees. Please select a Name for each Payment Method and enter the appropriate credit card details. Credit/Debit Cards (Visa, Mastercard and Discover) are the only Payment Method currently supported.

**NOTE:** The Payment Name is just a user-friendly name to help you differentiate the payment methods you may have on file (i.e. "Business Credit Card", or "Capital One Card", or "Chase Credit Card").

| Payment Information |                    | •             |
|---------------------|--------------------|---------------|
| Business1           | 11                 | Û             |
|                     |                    |               |
| Payment Method      |                    |               |
| Payment Name *      |                    | VISA Resident |
| Card *              | American Express 🔹 |               |
| Expiration Date *   |                    |               |
| Credit Card # *     |                    |               |
| cvv * 🔊             |                    |               |
| Name on Card *      |                    |               |
|                     | Cancel Save        |               |

Once a valid Payment Method has been entered you will be authorized to submit Filings to the Civil Court.

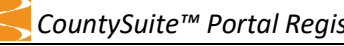

## Log Off

| York Co                                                   | unty Civil Court                              |                                                                                          |                     |           |        |      |         |
|-----------------------------------------------------------|-----------------------------------------------|------------------------------------------------------------------------------------------|---------------------|-----------|--------|------|---------|
| Welcome, Adam                                             | 🛧 Home                                        |                                                                                          |                     | Account - | Help 👻 | `æ C | art (0) |
|                                                           |                                               | E-Services Portal                                                                        | My Filing<br>Manage | s         |        |      |         |
|                                                           |                                               |                                                                                          | Log off             |           |        |      |         |
|                                                           | Civil E-Filing                                | Click here to submit new Filings and to view the history of your Filings with our office |                     |           |        |      |         |
|                                                           | Civil Case Search                             | Click here for up-to-date information on Civil Court cases.                              |                     |           |        |      |         |
|                                                           | Civil Court Office                            | Click here for the Prothonotary home page.                                               |                     |           |        |      |         |
|                                                           |                                               |                                                                                          |                     |           |        |      |         |
| Privacy Policy   Conditions<br>© CountySuite Portal, Tele | of Use   Accessibility Policy<br>eosoft, Inc. |                                                                                          |                     |           |        |      |         |

Once logged in, an Account menu option will become visible. Under this menu is the option to Log Off from the site.

Congratulations! You have successfully registered and set up your account to be able to E-File with the Civil Court. Please see the Filing User Guide under the Help menu for further information on how to Submit Civil Filings, manage your Shopping Cart, understand your Order History and more.